# Importazione ed esportazione Cespiti

- Panoramica
- Importazione file ZINVE da SAP
- Avvio importazione:
- Verifica importazione
- Esportazioni

fisicamente.

- Esportazione Verso SAP
- Esportazione beni

#### Panoramica

Sincronizzazione cespiti con SAP
 In questa sezione si descrive la logica per gestire l'importazione ed esportazione dei cespiti, da SAP nel software Inventory Web e da Inventory Web verso SAP.
 Nel software inventory web vengono gestiti solo i cespiti *materiali* ovvero quelli a cui si possono applicare i tag rfid e si possono conteggiare

L'Importazione in Inventory Web avviene tramite file Excel generato in SAP contenente tutti i cespiti, vicevera da Inventory Web vengono esportati in Excel conforme a tracciato di importazione in SAP i soli cespiti gestiti o con ulteriori filtri è possibile restringere il numero dei cespiti da esportare.

### Importazione file ZINVE da SAP

L'importazione avviene direttamente dal menù Cespiti con l'apposito pulsante

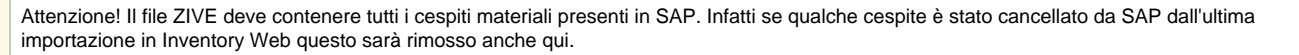

#### Avvio importazione:

| Actions |                                   |                                                                  |                                                                                                    |                                                                                                    |                                                                                                    |                                                                                                    |                                                                                                    |                                                                                                    |                                                                                                    |                                                                                                    | ☆                                                                                                    |
|---------|-----------------------------------|------------------------------------------------------------------|----------------------------------------------------------------------------------------------------|----------------------------------------------------------------------------------------------------|----------------------------------------------------------------------------------------------------|----------------------------------------------------------------------------------------------------|----------------------------------------------------------------------------------------------------|----------------------------------------------------------------------------------------------------|----------------------------------------------------------------------------------------------------|----------------------------------------------------------------------------------------------------|----------------------------------------------------------------------------------------------------|
|         | × .                               |                                                                  |                                                                                                    |                                                                                                    |                                                                                                    |                                                                                                    |                                                                                                    | ۵                                                                                                    | Rai pubblic                                                                                                    | ità 🔹 🔮                                                                                                    | 8                                                                                                    |
| iome -  | Cespiti                           |                                                                  |                                                                                                    |                                                                                                    |                                                                                                    |                                                                                                    |                                                                                                    |                                                                                                    |                                                                                                    |                                                                                                    |                                                                                                    |
| CES     | ріті                              |                                                                  |                                                                                                    |                                                                                                    |                                                                                                    |                                                                                                    |                                                                                                    |                                                                                                    | ≜ Import                                                                                                    | Create 👔 Exp                                                                                                    | iort E                                                                                                    |
|         |                                   |                                                                  |                                                                                                    |                                                                                                    |                                                                                                    |                                                                                                    |                                                                                                    |                                                                                                    |                                                                                                    |                                                                                                    |                                                                                                    |
| Show    | ng 1-20 of 11                     | 766 elementos.                                                   |                                                                                                    |                                                                                                    |                                                                                                    |                                                                                                    |                                                                                                    |                                                                                                    |                                                                                                    |                                                                                                    |                                                                                                    |
|         | ID                                | OFFICE ID                                                        | CATEGORIA DI INVESTIMENTO                                                                                                    | DESCRIZIONE BREVE                                                                                                    | NUMERO                                                                                                    | NS (NUMERO<br>SEQUENZIALE)                                                                                                    | TIPO                                                                                                    | VECCHIA<br>MATRICOLA                                                                                                    | NUOVA<br>MATRICOLA<br>INVENTORY                                                                                                    | MATRICOLA 3                                                                                                    |                                                                                                    |
|         |                                   |                                                                  |                                                                                                    |                                                                                                    |                                                                                                    |                                                                                                    | ×                                                                                                    |                                                                                                    |                                                                                                    |                                                                                                    |                                                                                                    |
|         |                                   |                                                                  |                                                                                                    |                                                                                                    |                                                                                                    |                                                                                                    |                                                                                                    |                                                                                                    |                                                                                                    |                                                                                                    |                                                                                                    |
| 1       | 1                                 | TORINO - CORSO<br>BERNARDINO TELESIO                             | REALIZZAZIONE SOFTWARE                                                                                                    | SISTEMA WEB                                                                                                    | 001100000000                                                                                                    | 0                                                                                                    | asset                                                                                                    |                                                                                                    |                                                                                                    |                                                                                                    | e                                                                                                    |
| 2       | 2                                 | TORINO - CORSO                                                   | REALIZZAZIONE SOFTWARE                                                                                                    | SISTEMA CINEMA                                                                                                    | 001100000001                                                                                                    | 0                                                                                                    | asset                                                                                                    |                                                                                                    |                                                                                                    |                                                                                                    | 6                                                                                                    |
|         |                                   | BERNARDINO TELESIO                                               |                                                                                                    |                                                                                                    |                                                                                                    |                                                                                                    |                                                                                                    |                                                                                                    |                                                                                                    |                                                                                                    |                                                                                                    |
|         | CESI<br>Shown<br>#<br>1<br>2<br>3 | tome + Cespiti  CESPITI  Showing 1-20 of 11  # ID  1 1  2 2  3 3 | Imme         CespItI           Showing 1-28 of 11 766 elementos.         Immediate           Immediate         OFFICE ID           Immediate         Immediate           Immediate         TOBINO-COISO           Immediate         Immediate           Immediate         TOBINO-COISO           Immediate         Immediate           Immediate         TOBINO-COISO           Immediate         Immediate           Immediate         TOBINO-COISO           Immediate         Immediate           Immediate         TOBINO-COISO           Immediate         Immediate           Immediate         TOBINO-COISO           Immediate         Immediate           Immediate         Immediate           Immediate         Immediate           Immediate         Immediate           Immediate         Immediate           Immediate         Immediate           Immediate         Immediate           Immediate         Immediate           Immediate         Immediate           Immediate         Immediate           Immediate         Immediate           Immediate         Immediate           Immediate | Unit         C CERDID           Science 138 of 11766 internetion.         CATEGORIA DENVESTIMENTO           I         OFINCE ID         CATEGORIA DENVESTIMENTO           I         TORINO-CORSO         REALIZZADIONE SOFTWARE           2         2         TORINO-CORSO         REALIZZADIONE SOFTWARE           3         3         TORINO-NA         REALIZZADIONE SOFTWARE | Image: Comput         Office ID         CATEGORIA DI INVESTMENTO         DESCRIZONE BRUY           I         I         OFFICE ID         CATEGORIA DI INVESTMENTO         DESCRIZONE BRUY           I         I         TOBINA-CORISO         REALIZZADONE SOFTWARE         SISTEMA VIES           2         2         TOBINA-CORISO         REALIZZADONE SOFTWARE         SISTEMA CINEMA           3         3         TOBINA-VIES         REALIZZADONE SOFTWARE         SISTEMA CINEMA | Image: Comput         Office ID         CATEGORIA DI INVESTIMENTO         DESCRIZONE BREVE         NUMERO           1         0         OFFICE ID         CATEGORIA DI INVESTIMENTO         DESCRIZONE BREVE         NUMERO           1         1         TORINO-CORSO         REALIZZAZIONE SOFTWARE         SISTEMA VIEB         00110000000           2         2         1         TORINO-CORSO         REALIZZAZIONE SOFTWARE         SISTEMA CINEMA         00110000000           3         3         TORINO-TELEDO         REALIZZAZIONE SOFTWARE         SISTEMA CINEMA         00110000000 | Image: Comput         OFFICE ID         CATEGORIA DI INVESTIMINITO         DESCRIZIONE BRIVE         NUMERO<br>SEQUENZIALIZZA         NS (NUMERO<br>SEQUENZIALIZZA           1         1         TORINO-COSO<br>BRINMONINO TELESIO         RALIZZAZIONE SOFTWARE         SISTEMA UNES         01100000000         0           2         2         TORINO-COSO<br>BRINMONINO TELESIO         RALIZZAZIONE SOFTWARE         SISTEMA CINEMA         01100000000         0           3         3         TORINO-COSO<br>BRINMONINO TELESIO         REALIZZAZIONE SOFTWARE         SISTEMA CINEMA         01100000000         0 | Image: Comput         Office ID         CATEGORIA DI INVESTIMENTO         DESCRIZIONE BRIVE         NUMERO<br>CESPTE           I         OFFICE ID         CATEGORIA DI INVESTIMENTO         DESCRIZIONE BRIVE         NIS. PNUMERIO<br>CESPTE         NIS. PNUMERIO           I         OFFICE ID         CATEGORIA DI INVESTIMENTO         DESCRIZIONE BRIVE         NIS. PNUMERIO         ISSURVALIALE         TIPO           I         TOBINO-CORSD.         REALIZZAZIONE SOFTWARE         SISTEMA WEB         00110000000         0         asset           I         1         TOBINO-CORSD.         REALIZZAZIONE SOFTWARE         SISTEMA CINEMA         00110000000         0         asset           3         3         TOBINO-VIA.         REALIZZAZIONE SOFTWARE         SISTEMI CONTABILITA'E         00110000000         0         asset | Image: Comparison         Office ID         CATEGORIA DI INVESTIMENTO         DESCRIZIONE BREVE         NUMERIO<br>ISQUENZIMUE         IS (NUMERIO<br>ISQUENZIMUE)         VCCINA<br>MATRICOLA           1         OFFICE ID         CATEGORIA DI INVESTIMENTO         DESCRIZIONE BREVE         NUMERIO<br>ISQUENZIMUE)         ITO<br>ISQUENZIMUE)         ITO<br>ISQUENZIMUE)         VCCINA<br>MATRICOLA           1         1         TORINO-CORSO<br>BENNADINO TELESIO<br>BESINADINO TELESIO<br>BESINADINO T | Composition         Office in Description         Control Mathematica         Mitropole           Science 128 of 11786 information         Office in Description         Control Mathematica         NUMPA           Image: Information Description         Office in Description         Office in Description         NUMPA           Image: Information Description         Image: Information Description         NUMPA         NUMPA         NUMPA           Image: Information Description         Image: Information Description         NUMPA         NUMPA         NUMPA         NUMPA           Image: Information Description         Image: Information Description         Image: Information Description         Numea         Numpa         Image: Information Description         Numpa         Image: Information Description         Numpa         Image: Information Description         Numpa         Image: Information Description         Image: Information Description         Image: Information Des | Lines - Cespit         Lines of Lines         Lines of Lines         Lines of Lines         Lines of Lines         Lines of Lines         Lines of Lines         Lines of Lines         Lines of Lines         Lines of Lines         Lines of Lines         Lines of Lines         Lines         Lines <thlines< th="">         Lines         Lines         Lines         Lines         Lines         Lines         Lines         Lines         Lines         Lines         Lines         Lines         Lines         Lines         Lines         Lines         Lines         Lines         Lines         <thline< th="">         Lines         Lines</thline<></thlines<> |

2. Nella schermata successiva selezionare il file Excel da importare:

| File         | Scegli file ZINVE al 23_10_2017_COMPLETO per INFORDATA.XLSX |              |
|--------------|-------------------------------------------------------------|--------------|
| Import Model | asset_rai                                                   |              |
|              |                                                             |              |
|              |                                                             | Start Import |
|              |                                                             |              |

3. Quindi cliccare su

Start Import

- 4. Appare la schermata di riepilogo con elenco dei primi cespiti presenti nel file Excel. Confermare importazione.
- 5. Nel browser viene aperto un popup che mostra la percentuale di importazione. A procedura conclusa viene mostrata una schermata di riepilogo
- 6. Se nel file Excel mancano dei cespiti presenti nel sistema Inventory viene chiesta conferma di rimuoverli da Inventory Web in quanto non più presenti in SAP.

### Verifica importazione

In caso di necessità se bisogna verificare la corretta importazione dei dati accedere ai Menù SAP ZINVE e Storico Importazioni e consultare i dati importati.

## Esportazioni

#### **Esportazione Verso SAP**

| Immediation       Immediation                                                                                                    |                                                               |   | Hom        | ne Inventario                   |                                                        |                                            |                      | 40                |                           | alandomio@gmail.                     |
|----------------------------------------------------------------------------------------------------|---------------------------------------------------------------|---|------------|---------------------------------|--------------------------------------------------------|--------------------------------------------|----------------------|-------------------|---------------------------|--------------------------------------|
| Image: Probability in the initial initial initinitial initiali initial initial initial initial initial                        | Cespiti                                                       | ì | INV        | 'ENTARIO                        |                                                        |                                            |                      | 🖹 Espoi           | ta Excel 🔀 Export Excel I | o SAP 🖹 Export Good                  |
| Image: Area (Plano/Ufficio)         Image: Destinatari         Image: Destinatari                                                                                                    | <ul> <li>Periodo inventario</li> <li>Sede</li> </ul>          |   | Visua<br># | izzo 1-20 di 75 elementi.<br>ID | ASSET DESCRIPTION                                      | AREA                                       | DATA E ORA CONTEGGIO | ID<br>DISPOSITIVO | STATUS                    | ANOMALIE                             |
| Sap Zinve     1 2 SISTEMA WEB SISTEMA WEB     SISTEMA WEB     SISTEMA     SISTEMA WEB     SISTEMA WEB     SISTEMA WEB     SISTEMA WEB     SISTEMA WEB     SISTEMA WEB     SISTEMA     SISTEMA | <ul> <li>Area (Piano/Ufficio)</li> <li>Destinatari</li> </ul> |   |            |                                 |                                                        | · · · · · · · · · · · · · · · · · · ·      | ≝ ×                  | •                 | •                         |                                      |
|                                                                                                    | <ul> <li>Sap Zinve</li> <li>Storico importazioni</li> </ul>   |   | 1          | 2                               | SISTEMA WEB SISTEMA WEB                                | Edificio - TORINO CORSO BERNARDINO TELESIO | 02/11/2017 14:41     | Test Device       |                           | Ubicazione<br>Diversa<br>Non Trovato |
| 2     6     Test     06/11/2017 18:21     In dismissione     Ubicazione<br>Diversa                                                                                                    | Seriale/Matricola                                             |   | 2          | 6                               | Test                                                   |                                            | 06/11/2017 18:21     |                   | In dismissione            | Ubicazione<br>Diversa                |
| Settings c 3 7 INSTALLAZIONE, TEST E FORMAZIONE - CSAG/12/0023 - 4272 Edificio - TORINO CORSO BERNARDINO TELESIO 06/11/2017 18:22 In dismissione Non Trovato                                                                                                    | Settings                                                      | < | 3          | 7                               | INSTALLAZIONE, TEST E FORMAZIONE - CSAG/12/0023 - 4272 | Edificio - TORINO CORSO BERNARDINO TELESIO | 06/11/2017 18:22     |                   | In dismissione            | Non Trovato                          |

#### 2. Si apre un popup selezionare il periodo e confermare

Excel Export SAP

| Deried | inventorio 2017 |   |
|--------|-----------------|---|
| Fellou |                 | • |
|        |                 |   |
|        |                 |   |

 $\times$ 

### Esportazione beni

Sempre dal menù inventario è possibile esportare i Beni, ovvero strumenti non censiti come cespiti in SAP.

| Per esportare l'elenco     Si apre un popup sele     Esporta Beni | dei Beni censiti<br>ezionare il perioc | cliccare su confermare | ×            |
|-------------------------------------------------------------------|----------------------------------------|------------------------|--------------|
| ESPORTA                                                           | BENI                                   |                        |              |
|                                                                   | Period                                 | inventario 2017        | Ţ            |
|                                                                   |                                        |                        | Esporta Beni |